ممکن است ایجاد کاربری را زده اید و ساخت کاربری موفقیت آمیز بوده اما پس از کلیک بر روی دکمه <u>ورود</u> به کلاس آموزش مجازی با صفحه زیر مواجه شوید:

| etingStortet @ MonTitutet Teruckfunds A MyStote-alls M (2000et)-aming                                                                                                    | ns. O Telegan Xeb O orTclae : Staff Comm. O                                                                                                    | ليست يرداخت ها 💠 سوابق و نفرات 😳 سينما زباد                                                                    | انتقال به شعبه مرکزی ::      |
|----------------------------------------------------------------------------------------------------|----------------------------------------------------------------------------------------------------|----------------------------------------------------------------------------------------------------|------------------------------|
| Adube Canned                                                                                                    | Party of the local division of the local division of the local div |                                                                                                    |                              |
| 2 HANALEVEN                                                                                                    |                                                                                                    |                                                                                                    |                              |
| الفرنيديي.<br>ديم العرب السل                                                                                                    |                                                                                                    | ورود به کلاس آموزش مجازی                                                                                       |                              |
| and the second second s | A                                                                                                    | <u>:: آموزیش حضور در کلاس آنلابن</u>                                                                           |                              |
|                                                                                                    |                                                                                                    | Contraction and the second second second second second second second second second second second second second |                              |
|                                                                                                    |                                                                                                    | 0005@12.ir                                                                                                    | نام کاربرک :                 |
| And Andrea                                                                                                    |                                                                                                    | <b>6636486</b> 48                                                                                              | رمز عبور :                   |
|                                                                                                    |                                                                                                    | https://lms.kish-ist.net                                                                                       | آدرس LMS :                   |
|                                                                                                    |                                                                                                    | the Sulf also has sult if the Adobe Connect or                                                                 | 1                            |
|                                                                                                    |                                                                                                    | الحاد كان عن Hobbe Connect الجاد كاربري ال                                                                     | در صورتی که جنهت ورود به برت |
| interest interest                                                                                                    |                                                                                                    | Adobe connect is Bijjo scipi                                                                                   |                              |
| Remander uper same                                                                                                    |                                                                                                    |                                                                                                    |                              |

برای حل این موضوع دو راه پیشنهاد میشود:

نماييد:

راه اول: بر روی دکمه Back در مرور گر کلیک نمایید مجدد برر روی ورود به کلاس آموزش مجازی کلیک نمایید در ۹۰ درصد مواقع مشکل حل خواهد شد.

**راه دوم:** بر روی دکمه Back در مرورگر کلیک نمایید و صفحه وب جدیدی باز کنید لینک را وارد نمایید و Username,Password را مانند شکل زیر بزنید:

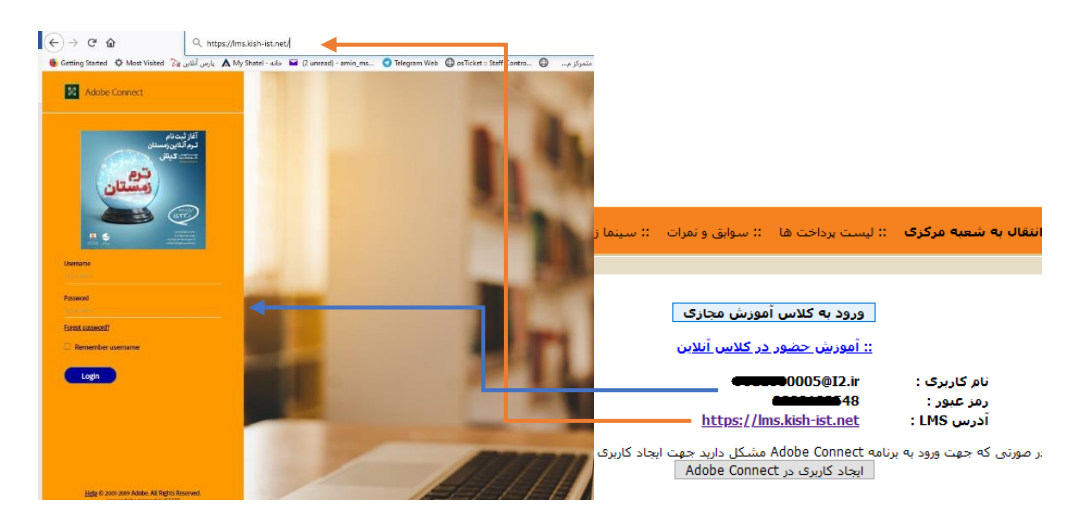

سپس وارد کاربری خود در ادوب کانکت میشوید، همانند عکس زیر بر روی لینک مشخص شده کلیک

| $ ightarrow$ C' $rac{1}{2}$            | 🗊 🔒 🖘 https:/         | /lms.kish-ist.net/admin/home/ho  | mepage?account-id=7&principal-id=21896   | 81&showNotif=true&OW/ | ASP_CSRFTOKEN=297794 |
|----------------------------------------|-----------------------|----------------------------------|------------------------------------------|-----------------------|----------------------|
| ن 🎘 Most Visited الله i                | بارس آنلای 🛦 My Shatı | el - خانه 🖬 (2 unread) - amin_ms | Stelegram Web ⊕ osTicket :: Staff Contro | سیستم متمرکز م 🕲      | موسسه علوم و فنو 🕲   |
| DOBE <sup>®</sup> CONNECT <sup>™</sup> |                       |                                  |                                          |                       |                      |
| ome Reports My Profile                 | 9                     |                                  |                                          |                       |                      |
| Times displayed in : (GMT+03:          | 30) Tehran            | r Recordings                     | My Training                              | 🍕 Training Catal      | og                   |
| All Host Presenter                     | Participant           | Created by me                    |                                          |                       |                      |
| Name                                   |                       | Start Date                       |                                          | URL                   |                      |
| 12-HANAI-EVEN                          |                       | 01/11/2021 9:45 AM               |                                          | /i2-hanai-even/       | >                    |
|                                        |                       |                                  |                                          |                       |                      |